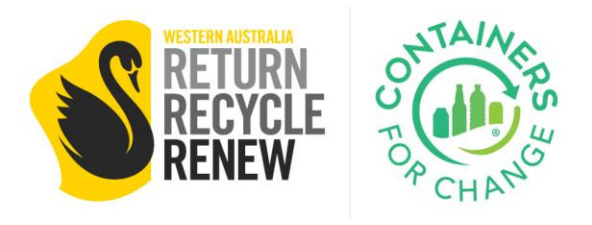

## SERVICE PROVIDER PORTAL TRAINING

Managing the Commercial Service Fee in the Point of Sale (POS)

This training will cover the functionality of the "Collect" tab on the Containers for Change POS. The "Collect" tab is for managing commercial collection fees, in relation to commercial agreements previously uploaded into the Service Provider Portal (SPP). It applies to the fee structures covered in the agreements.

This forms part of the training for the SPP, and the POS works with the commercial agreements previously uploaded into the SPP "Agreements" section.

This document is intended to be saved and kept at the POS for reference.

Containers for Change Collect / 24/09/2023

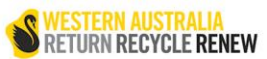

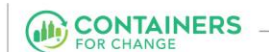

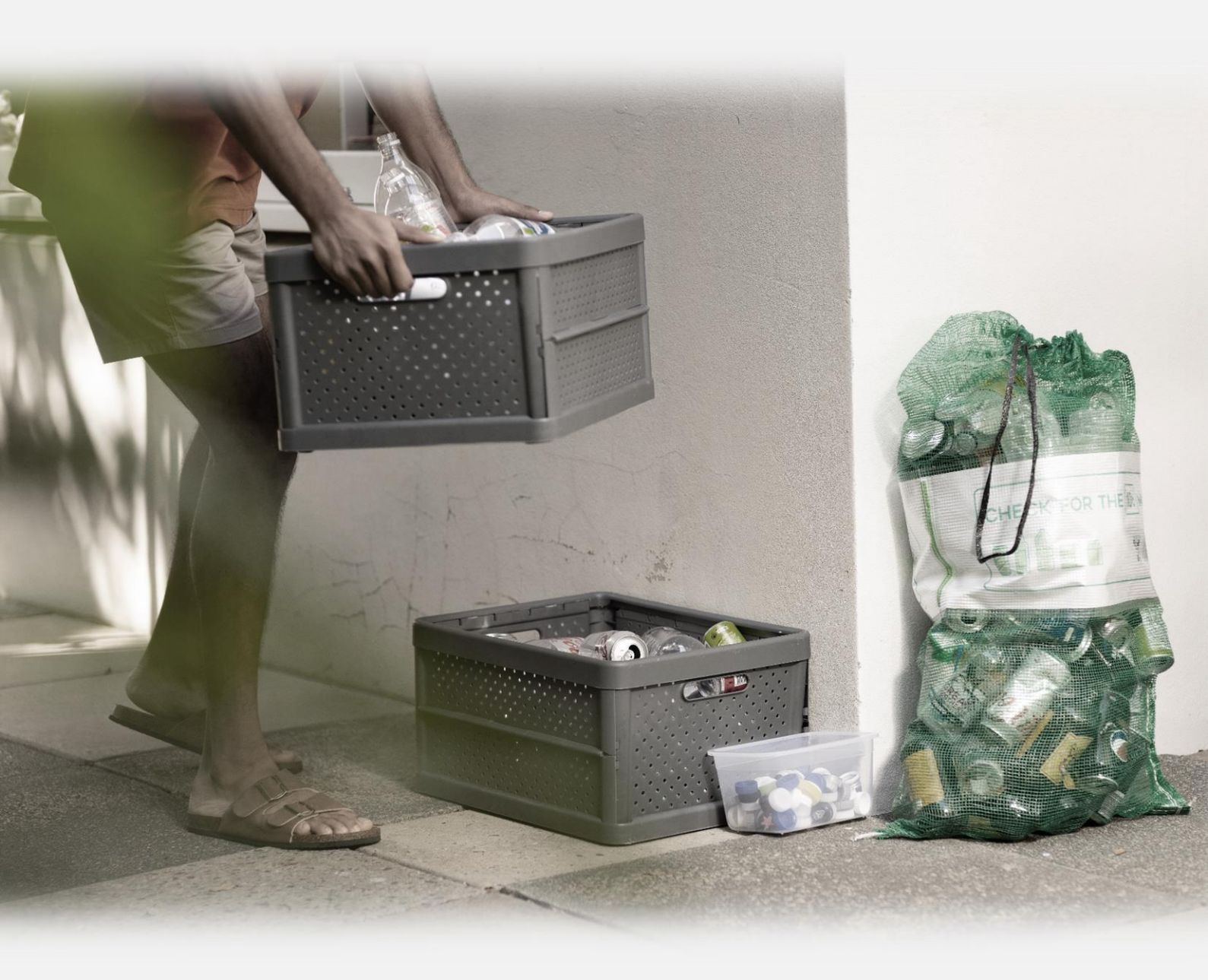

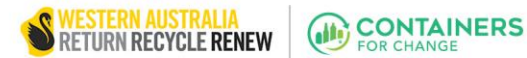

## Managing Commercial Service Fee in Point of Sale (POS)

1. Open the **POS system** on your device and go to the **COLLECT** tab.

Pay refund

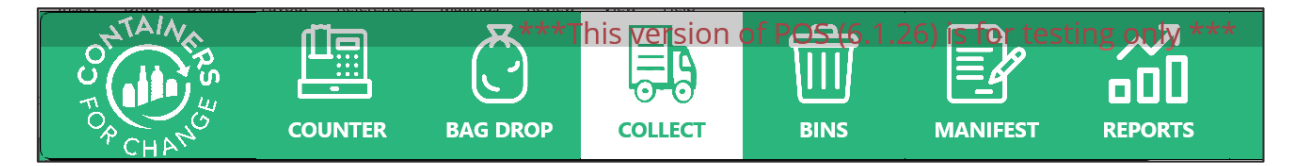

- 2. Enter the counted container values.
- 3. Click PAY REFUND.
- **4. Entering the supplied agreement number** (eg\* A123456) or **member number** (C10234567) brings up the agreement information.

Member/Agreement Enter member or agreement number

5. If a member number is entered, it will result in a list of bookings the customer has made, and the collection fee amounts they have previously been charged. This information will only be displayed to the depot for which the customer has the agreement.

|              | Agreement Selection    |                                         |                    |  |
|--------------|------------------------|-----------------------------------------|--------------------|--|
| Agreement ID | Service Fee            | Service Provider                        | Agreement End Date |  |
| A621195      | \$0.07 (per container) | Exchange Depot - Forrestfield           | 30-Jan-2031        |  |
| A621925      | \$0.07 (per container) | Exchange Depot - Forrestfield           | 30-Jan-2031        |  |
| A6219254     | \$0.07 (per container) | Exchange Depot - Forrestfield           | 30-Jan-2031        |  |
| A672225      | \$90.00 (total)        | Exchange Depot - Forrestfield           | 03-Nov-2029        |  |
| A672955      | \$75.00 (total)        | Exchange Depot - Forrestfield           | 03-Nov-2029        |  |
| A684178      |                        | GST Y CON N                             | 14-Nov-2026        |  |
| A684321      | \$10.00 (total)        | Exchange Depot - Forrestfield           | 03-Nov-2029        |  |
| A690178      |                        | Kate & Gagan test Independent CCSP site | 14-Nov-2026        |  |
|              |                        |                                         |                    |  |
| Close        |                        |                                         |                    |  |

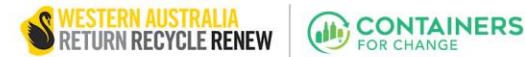

6. Once an agreement that the depot made has been entered into POS, the **agreement information can be confirmed by the operator.** Information includes: agreement number, member ID, customer name, Service Provider (if applicable), the agreed service fee final amount, and the fee per container.

| Member/Agreement C10723587                      | Member search        |
|-------------------------------------------------|----------------------|
| Agreement #:A684321                             | Mobile: 04** *** 678 |
| Member ID:C10723587                             | Postcode: 6169       |
| Name: ABNGSTREG ABNGSTREG                       |                      |
| Service provider: Exchange Depot - Forrestfield |                      |
| Service Fee:\$ 10.00 (inc GST)                  |                      |
|                                                 |                      |

7. The fee can be adjusted using the up and down arrows, noting that the fee cannot be less than zero, and no more than what was entered into the SPP. If the fee was changed ad hoc, it can be reset using the **RESET** button.

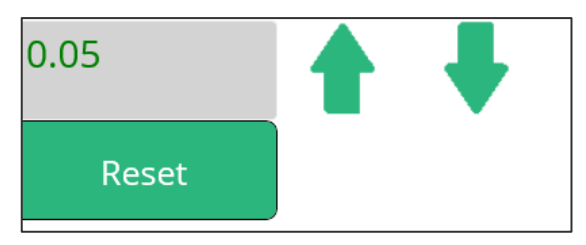

8. If a site has agreed to supply collections at a flat rate (per-visit) fee, the total of the transaction MUST be equal to, or more than, the fee for the transaction to be completed. This value can be changed for ad-hoc processing by typing a new value into the SERVICE FEE box. This amount listed by default is the rate that was entered into the SPP Agreements section.

| Agreement #:A621195                            |      |   |           |  |  |  |
|------------------------------------------------|------|---|-----------|--|--|--|
| Member ID:C10723587                            |      |   |           |  |  |  |
| Name: ABNGSTREG ABNGSTREG                      |      |   |           |  |  |  |
| Service provider:Exchange Depot - Forrestfield |      |   |           |  |  |  |
| Service Fee:\$                                 | 0.35 |   | (inc GST) |  |  |  |
| Per container:\$                               | 0.07 | - |           |  |  |  |
|                                                |      |   |           |  |  |  |

9. Finalize the transaction by pressing CONFIRM & PAY.

Confirm & pay